# Arresto della comunicazione a livello di cluster a causa di un certificato Kubernetes scaduto

### Sommario

Introduzione Problema Soluzione

### Introduzione

Questo documento descrive un possibile problema di interruzione che i clienti potrebbero dover affrontare quando hanno un sistema basato su Kubernetes che è stato installato per più di 365 giorni. Inoltre, esamina i passaggi necessari per risolvere la situazione e ripristinare l'operatività del sistema di Kubernetes.

### Problema

Dopo un anno di installazione predefinita del cluster Kubernetes, i certificati client scadono. Non sarà possibile accedere a Cisco CloudCenter Suite (CCS). Anche se apparirà ancora aperto, non sarà possibile accedere. Se si passa alla CLI di kubectl, viene visualizzato questo errore, "Unable to connect to the server: x509: certificato scaduto o non ancora valido."

Èpossibile eseguire questo script bash per visualizzare la data di scadenza dei relativi certificati:

```
for crt in /etc/kubernetes/pki/*.crt; do
    printf '%s: %s\n' \
    "$(date --date="$(openssl x509 -enddate -noout -in "$crt"|cut -d= -f 2)" --iso-8601)" \
    "$crt"
done | sort
```

Èinoltre possibile trovare un flusso di lavoro open source per Action Orchestrator che esegua il monitoraggio giornaliero e li avvisa in caso di problemi.

https://github.com/cisco-cx-workflows/cx-ao-sharedworkflows/tree/master/CCSCheckKubernetesExpiration\_definition\_workflow\_01E01VIRWZDE24 mWIsHrqCGB9xUix0f9ZxG

## Soluzione

Ènecessario riemettere i nuovi certificati tramite Kubeadm nel cluster e quindi aggiungere nuovamente i nodi di lavoro ai master.

- 1. Accedere a un nodo master.
- 2. Ottenere il relativo indirizzo IP tramite IP address show.

[root@cx-ccs-prod-master-d7f34f25-f524-4f90-9037-7286202ed13a3 kubernetes]# ip address show 1: lo: <LOOPBACK,UP,LOWER\_UP> mtu 65536 qdisc noqueue state UNKNOWN group default qlen 1000 link/loopback 00:00:00:00:00:00 brd 00:00:00:00:00:00 inet 127.0.0.1/8 scope host lo valid\_lft forever preferred\_lft forever 2: eth0: <BROADCAST,MULTICAST,UP,LOWER\_UP> mtu 8920 qdisc pfifo\_fast state UP group default glen 1000 link/ether fa:16:3e:19:63:a2 brd ff:ff:ff:ff:ff:ff inet 192.168.1.20/24 brd 192.168.1.255 scope global dynamic eth0 valid\_lft 37806sec preferred\_lft 37806sec 3: docker0: <NO-CARRIER, BROADCAST, MULTICAST, UP> mtu 1500 qdisc noqueue state DOWN group default link/ether 02:42:d0:29:ce:5e brd ff:ff:ff:ff:ff inet 172.17.0.1/16 scope global docker0 valid\_lft forever preferred\_lft forever 13: tunl0@NONE: <NOARP,UP,LOWER\_UP> mtu 1430 qdisc noqueue state UNKNOWN group default qlen 1000 link/ipip 0.0.0.0 brd 0.0.0.0 inet 172.16.176.128/32 brd 172.16.176.128 scope global tunl0 valid\_lft forever preferred\_lft forever 14: cali65453a0219d@if4: <BROADCAST,MULTICAST,UP,LOWER\_UP> mtu 1430 qdisc noqueue state UP group default link/ether ee:ee:ee:ee:ee brd ff:ff:ff:ff:ff link-netnsid 4

- 3. Passare alla directory Kubernetes tramite cd /etc/kubernetes.
- 4. Creare un file denominato kubeadmCERT.yaml tramite vi kubeadmCERT.yaml.
- 5. Il file dovrebbe avere il seguente aspetto:

```
apiVersion: kubeadm.k8s.io/vlalphal
kind: MasterConfiguration
api:
    advertiseAddress: <IP ADDRESS FROM STEP 2>
kubernetesVersion: vl.11.6
#NOTE: If the customer is running a load balancer VM then you must add these lines after...
#apiServerCertSANs:
#- <load balancer IP>
```

6. Eseguire il backup dei certificati e delle chiavi precedenti. Questa operazione non è obbligatoria ma consigliata. Creare una directory di backup e copiarvi i file.

```
#Files
#apiserver.crt
#apiserver.key
#apiserver-kubelet-client.crt
#apiserver-kubelet-client.key
#front-proxy-client.crt
#front-proxy-client.key
#ie
cd /etc/kubernetes/pki
mkdir backup
mv apiserver.key backup/apiserver.key.bak
```

7. Se il passaggio 6 è stato ignorato, è possibile eliminare i file indicati in precedenza tramite il comando rm, ad esempio **rm apiserver.crt**.

8. Tornare alla posizione del file **kubeadmCERT.yaml**. Generare un nuovo certificato apiserver tramite **kubeadm —config kubeadmCERT.yaml alfa phase certs apiserver**.

[root@cx-ccs-prod-master-d7f34f25-f524-4f90-9037-7286202ed13a3 kubernetes]# kubeadm -config kubeadmCERT.yaml alpha phase certs apiserver [certificates] Generated apiserver certificate and key. [certificates] apiserver serving cert is signed for DNS names [cx-ccs-prod-master-d7f34f25f524-4f90-9037-7286202ed13a3 kubernetes kubernetes.default kubernetes.default.svc kubernetes.default.svc.cluster.local] and IPs [10.96.0.1 192.168.1.20]

- Genera nuovo certificato kubelet apiserver tramite kubeadm —config kubeadmCERT.yaml certificati di fase alfa apiserver-kubelet-client.
- Genera nuovo certificato client proxy anteriore tramite kubeadm —config kubeadmCERT.yaml certificati fase alfa front-proxy-client.
- 11. Nella cartella /etc/kubernetes, eseguire il backup dei file .conf. Non obbligatorio, ma consigliato. È necessario disporre di kubelet.conf, controller-manager.conf, scheduler.conf e possibilmente admin.conf. È possibile eliminarli se non si desidera eseguirne il backup.
- 12. Generare nuovi file di configurazione tramite kubeadm —config kubeadmCERT.yaml alpha phase kubeconfig all.

```
[root@cx-ccs-prod-master-d7f34f25-f524-4f90-9037-7286202ed13a3 kubernetes]# kubeadm --
config kubeadmCERT.yaml alpha phase kubeconfig all
[kubeconfig] Wrote KubeConfig file to disk: "/etc/kubernetes/admin.conf"
[kubeconfig] Wrote KubeConfig file to disk: "/etc/kubernetes/kubelet.conf"
[kubeconfig] Wrote KubeConfig file to disk: "/etc/kubernetes/controller-manager.conf"
[kubeconfig] Wrote KubeConfig file to disk: "/etc/kubernetes/scheduler.conf"
```

13. Esportare il nuovo file admin.conf nell'host.

```
cp -i /etc/kubernetes/admin.conf $HOME/.kube/config
chown $(id -u):$(id -g) $HOME/.kube/config
chmod 777 $HOME/.kube/config
export KUBECONFIG=.kube/config
```

- 14. Riavviare il nodo master tramite shutdown -r ora.
- 15. Una volta eseguito il backup del dispositivo master, controllare se kubelet è in esecuzione tramite **systemctl status kubelet**.
- 16. Verificare Kubernetes tramite i nodi get di kubectl.

| [root@cx-ccs-prod-master-d7f34f25-f524-4f90-9037-7286202ed] | 13a3 ~]# | kubectl get | nodes |
|-------------------------------------------------------------|----------|-------------|-------|
| NAME                                                        | STATUS   | ROLES       | AGE   |
| VERSION                                                     |          |             |       |
| cx-ccs-prod-master-d7f34f25-f524-4f90-9037-7286202ed13a1    | Ready    | master      | ly    |
| v1.11.6                                                     |          |             |       |
| cx-ccs-prod-master-d7f34f25-f524-4f90-9037-7286202ed13a2    | Ready    | master      | ly    |
| v1.11.6                                                     |          |             |       |
| cx-ccs-prod-master-d7f34f25-f524-4f90-9037-7286202ed13a3    | Ready    | master      | ly    |
| v1.11.6                                                     |          |             |       |

```
cx-ccs-prod-worker-d7f34f25-f524-4f90-9037-7286202ed13a1
                                                       NotReady
                                                                   <none>
                                                                             1v
v1.11.6
cx-ccs-prod-worker-d7f34f25-f524-4f90-9037-7286202ed13a2 NotReady
                                                                  <none>
                                                                             1y
v1.11.6
cx-ccs-prod-worker-d7f34f25-f524-4f90-9037-7286202ed13a3 NotReady <none>
                                                                            1v
v1.11.6
cx-ccs-prod-worker-d7f34f25-f524-4f90-9037-7286202ed13a4
                                                        NotReady
                                                                   <none>
                                                                             1v
v1.11.6
cx-ccs-prod-worker-d7f34f25-f524-4f90-9037-7286202ed13a5
                                                        NotReady
                                                                  <none>
                                                                             1v
v1.11.6
cx-ccs-prod-worker-d7f34f25-f524-4f90-9037-7286202ed13a6
                                                        NotReady
                                                                   <none>
                                                                             1y
v1.11.6
```

- 17. Ripetere i passaggi da 1 a 16 per ogni nodo principale.
- Su un master, generare un nuovo token di join tramite kubeadm token create —print-joincommand. Copiare il comando per utilizzarlo successivamente.

```
[root@cx-ccs-prod-master-d7f34f25-f524-4f90-9037-7286202ed13a1 k8s-mgmt]# kubeadm token
create
--print-join-command kubeadm join 192.168.1.14:6443 --token mlynvj.f4n3et3poki88ry4
--discovery-token-ca-cert-hash
sha256:4d0c569985c1d460ef74dc01c85740285e4af2c2369ff833eed1ba86e1167575
```

- 19. Ottieni gli IP dei tuoi dipendenti tramite kubectl ottieni nodi -o larghe.
- 20. Accedere a un worker come ssh -i /home/cloud-user/keys/gen3-ao-prod.key clouduser@192.168.1.17 e selezionare root access.
- 21. Arrestare il servizio kubelet tramite systemcti stop kubelet.
- 22. Rimuovere i file di configurazione precedenti, inclusi **ca.crt**, **kubelet.conf** e **bootstrapkubelet.conf**.

```
rm /etc/kubernetes/pki/ca.crt
rm /etc/kubernetes/kubelet.conf
rm /etc/kubernetes/bootstrap-kubelet.conf
```

- 23. Recuperare il nome del nodo dal passaggio 19.
- 24. Eseguire il comando per il ruolo di lavoro per rientrare nel cluster. Utilizzare il comando da 18., ma aggiungere —node-name <nome del nodo> alla fine.

```
[root@cx-ccs-prod-worker-d7f34f25-f524-4f90-9037-7286202ed13a1 kubernetes]# kubeadm join
192.168.1.14:6443 --token mlynvj.f4n3et3poki88ry4 --discovery-token-ca-cert-hash
sha256:4d0c569985cld460ef74dc01c85740285e4af2c2369ff833eed1ba86e1167575 --node-name cx-
ccs-prod-worker-d7f34f25-f524-4f90-9037-7286202ed13a1
[preflight] running pre-flight checks
```

```
[WARNING RequiredIPVSKernelModulesAvailable]: the IPVS proxier will not be used,
because the following required kernel modules are not loaded: [ip_vs_rr ip_vs_wrr
ip_vs_sh] or no builtin kernel ipvs support: map[ip_vs:{} ip_vs_rr:{} ip_vs_wrr:{}
ip_vs_sh:{} nf_conntrack_ipv4:{}]
```

you can solve this problem with following methods:

1. Run 'modprobe -- ' to load missing kernel modules; 2. Provide the missing builtin kernel ipvs support 10226 17:59:52.644282 19170 kernel\_validator.go:81] Validating kernel version 10226 17:59:52.644421 19170 kernel\_validator.go:96] Validating kernel config [discovery] Trying to connect to API Server "192.168.1.14:6443" [discovery] Created cluster-info discovery client, requesting info from "https://192.168.1.14:6443" [discovery] Requesting info from "https://192.168.1.14:6443" again to validate TLS against the pinned public key [discovery] Cluster info signature and contents are valid and TLS certificate validates against pinned roots, will use API Server "192.168.1.14:6443" [discovery] Successfully established connection with API Server "192.168.1.14:6443" [kubelet] Downloading configuration for the kubelet from the "kubelet-config-1.11" ConfigMap in the kube-system namespace [kubelet] Writing kubelet configuration to file "/var/lib/kubelet/config.yaml" [kubelet] Writing kubelet environment file with flags to file "/var/lib/kubelet/kubeadmflags.env" [preflight] Activating the kubelet service [tlsbootstrap] Waiting for the kubelet to perform the TLS Bootstrap... [patchnode] Uploading the CRI Socket information "/var/run/dockershim.sock" to the Node API object "cx-ccs-prod-worker-d7f34f25-f524-4f90-9037-7286202ed13a1" as an annotation This node has joined the cluster: \* Certificate signing request was sent to master and a response was received. \* The Kubelet was informed of the new secure connection details. Run 'kubectl get nodes' on the master to see this node join the cluster.

- 25. Uscire dal worker e controllare lo stato su un master tramite i **nodi get di kubectl**. Deve essere nello stato Pronto.
- 26. Ripetere i passaggi da 20 a 25 per ogni lavoratore.
- 27. Gli ultimi **nodi di recupero kubectl** devono indicare che tutti i nodi sono nello stato "Pronto", sono di nuovo online e sono stati aggiunti al cluster.

| [root@cx-ccs-prod-master-d7f34f25-f524-4f90-9037-7286202ed | 13a1 ~]# | kubectl get   | nodes |
|------------------------------------------------------------|----------|---------------|-------|
| NAME                                                       | STATUS   | ROLES         | AGE   |
| VERSION                                                    |          |               |       |
| cx-ccs-prod-master-d7f34f25-f524-4f90-9037-7286202ed13a1   | Ready    | master        | ly    |
| v1.11.6                                                    |          |               |       |
| cx-ccs-prod-master-d7f34f25-f524-4f90-9037-7286202ed13a2   | Ready    | master        | ly    |
| v1.11.6                                                    |          |               |       |
| cx-ccs-prod-master-d7f34f25-f524-4f90-9037-7286202ed13a3   | Ready    | master        | ly    |
| v1.11.6                                                    |          |               |       |
| cx-ccs-prod-worker-d7f34f25-f524-4f90-9037-7286202ed13a1   | Ready    | <none></none> | ly    |
| v1.11.6                                                    |          |               |       |
| cx-ccs-prod-worker-d7f34f25-f524-4f90-9037-7286202ed13a2   | Ready    | <none></none> | ly    |
| v1.11.6                                                    |          |               |       |
| cx-ccs-prod-worker-d7f34f25-f524-4f90-9037-7286202ed13a3   | Ready    | <none></none> | ly    |
| v1.11.6                                                    |          |               |       |
| cx-ccs-prod-worker-d7f34f25-f524-4f90-9037-7286202ed13a4   | Ready    | <none></none> | ly    |
| v1.11.6                                                    |          |               |       |
| cx-ccs-prod-worker-d7f34f25-f524-4f90-9037-7286202ed13a5   | Ready    | <none></none> | ly    |
| v1.11.6                                                    |          |               |       |
| cx-ccs-prod-worker-d7f34f25-f524-4f90-9037-7286202ed13a6   | Ready    | <none></none> | ly    |
| v1.11.6                                                    |          |               |       |